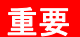

# ICT面談のご案内

#### ※ICT面談をご希望の方は当資料をご覧の上、面談当日まで大切に保管してください。

### 1) ICT面談希望日をご予約ください

ご希望の日程を、WEB画面よりお申込みいただきます。空き枠が表示されますので、 ご都合の良い時間をお選びください。予約完了後の流れは裏面をご確認ください。 ※QRコードを読み込むと下記③の

<予約画面QRコード>

ページに直接アクセスできます。

Web予約の際に利用者IDとパスワードが必要になります。 利用者ID・パスワードは、宛名用紙のWeb予約ご利用の方に記載がありますのでご確認ください。

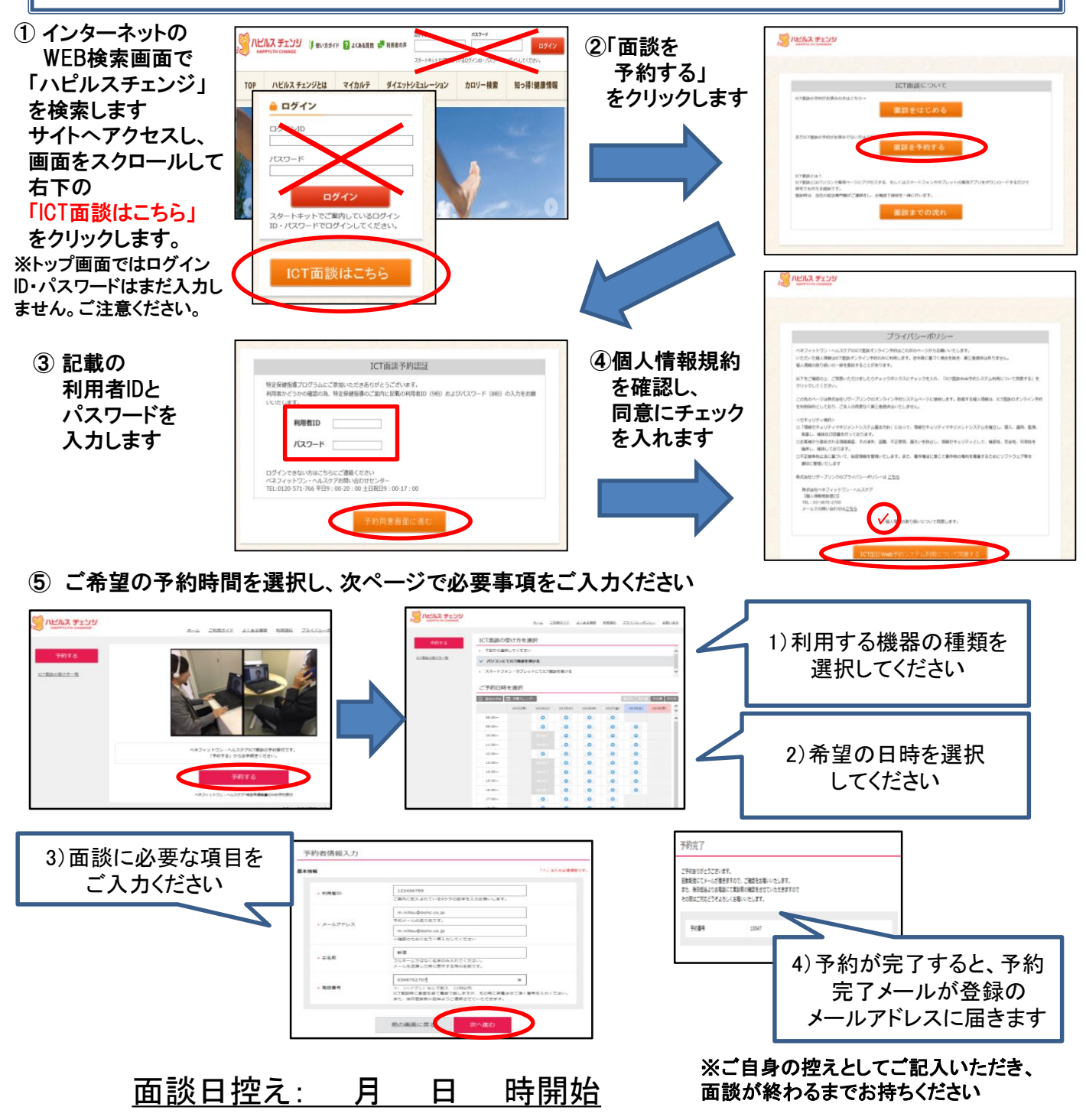

## 2)ICT面談当日までの流れ

ICT面談にお申し込みいただいた方はパソコンを選択した方とスマートフォン/タブレットを 選択した方でそれぞれ面談前の準備が異なりますので以下をご覧いただきご準備ください。

#### パソコンをご選択の方

1)通信テスト

面談予定日の1~3日前に通信確認テストのご協力をお願いいたします。 (テストの日程については別途ご連絡いたします)

2) 面談当日

(1) 面談の5分前にはパソコンの機器の電源を入れ、準備してください。 (2) 面談の予約時間になりましたら、担当専門職よりお電話いたします。 (3) 電話でご説明しながら接続し、面談を開始します。

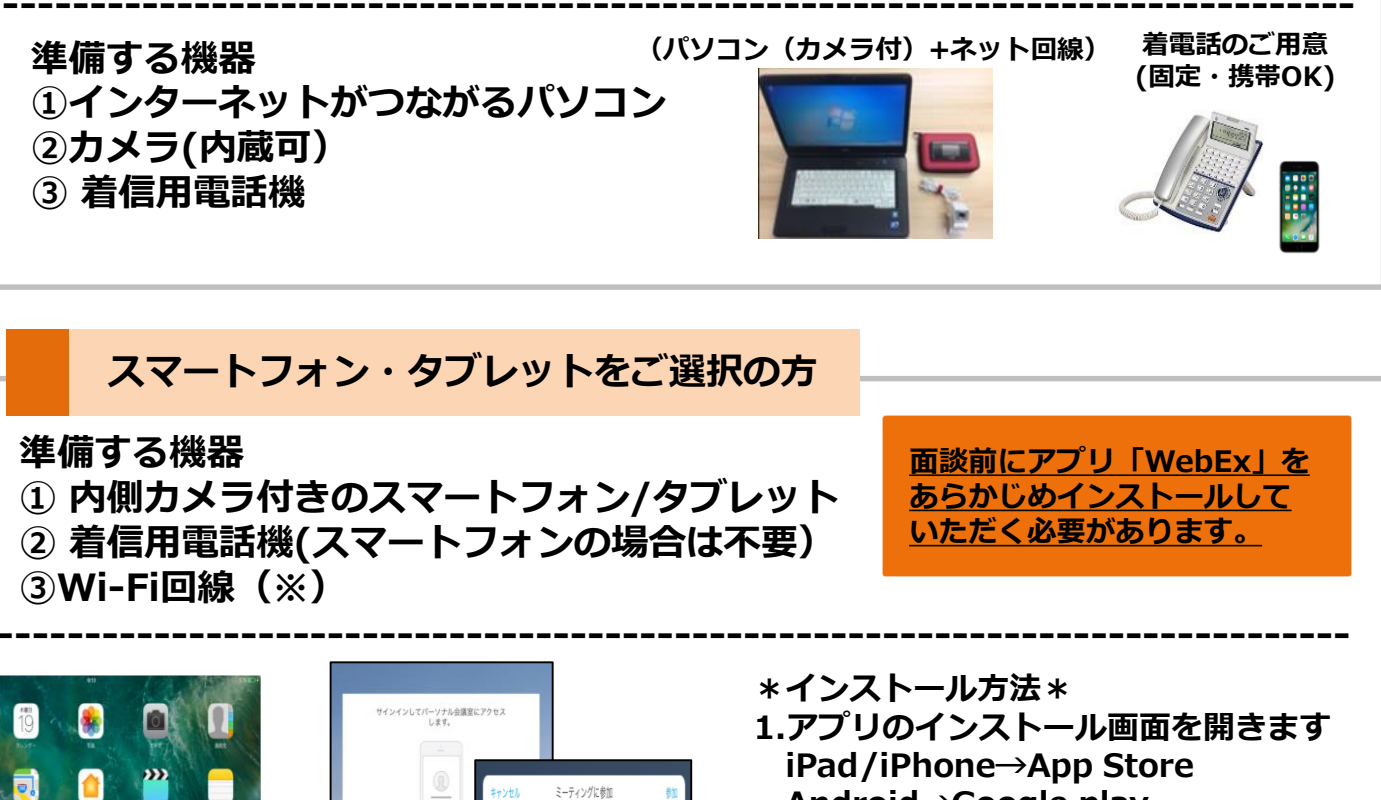

- Android→Google play
- 2.「WebEx」と入力して検索します
- 3.WebExの画面をタップしアプリの メニューを開きます
- 4.インストールボタンをタップして インストールします

(※)Wi-Fi環境でない場合、通信速度の制限により途中で通信ができなくなることがございます。 Wi-Fi環境をご準備いただくもしくは、十分なデータ通信量をご確認ください。(30分のご面談で 使用するデータ通信量はおよそ200MBです。)

ミーティングに参加

686 046 894

ビルス士師

■ 面談終了後

 $( \Rightarrow )$ 

0

1週間以内に面談で使用した資料を対象者様宛にお送りいたします。